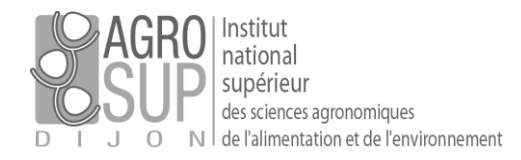

# [Intégrer sa signature]

Avec la solution PARTAGE il est possible d'ajouter une ou plusieurs signatures à vos messages. Vous pouvez choisir d'intégrer une signature simple (Format texte simple) ou plus élaborée avec un logo (Format HTML).

## Ajouter une signature

Depuis l'interface Web de PARTAGE, cliquez sur l'onglet « Préférences ».

Puis allez sur le menu « Signatures ».

| Mail Contacts       | Calendrier | Tâches | Porte-documents 🤇       | Préférences | Chat |
|---------------------|------------|--------|-------------------------|-------------|------|
| Enregistrer Annuler |            | Ar     | nuler les modifications |             |      |
| ▼ Préférences       | /          |        | Signatures              |             |      |
| Général             |            |        |                         | -           |      |
| Comptes             |            |        |                         | Nom :       |      |
| 🖂 Mail              |            |        | Entrez un nom           |             |      |
| Y Filtres           |            |        |                         |             |      |
| 🤜 Signatures        |            |        |                         |             |      |
| bors du bureau 🛃    |            |        |                         |             |      |

Donnez un nom à votre signature.

Le champ **Nom** : permet de nommer la signature et de la différencier lorsque vous en avez plusieurs (ce nom n'apparait pas dans le message), Vous retrouverez le nom dans la liste sur partie gauche.

| Signatures                   |                                |                       |
|------------------------------|--------------------------------|-----------------------|
|                              | Nom :                          | Format texte simple 👻 |
| Entrez un nom                |                                |                       |
|                              |                                |                       |
|                              |                                |                       |
|                              |                                |                       |
|                              |                                |                       |
|                              |                                |                       |
|                              |                                |                       |
| Nouvelle signature Supprimer | Joindre le contact par vCard : | Naviguer Effacer      |
|                              |                                |                       |

Puis sélectionnez le format (« Format texte simple » pour une signature simple ou « Format HTML » pour une signature plus complexe avec image).

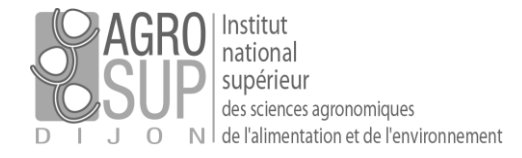

Dans le cas d'une signature simple, il vous suffit de remplir le texte souhaité.

| Nom:       GM Pro       Format HTML ▼         GM Pro       Sans Serif ▼ 10pt ▼ Paragraphe ▼ B I U S Ix A ▼ A ▼         Image: Sans Serif ▼ 10pt ▼ Paragraphe ▼ B I U S Ix A ▼ A ▼         Image: Sans Serif ▼ 10pt ▼ Paragraphe ▼ B I U S Ix A ▼ A ▼         Image: Sans Serif ▼ 10pt ▼ Paragraphe ▼ B I U S Ix A ▼ A ▼         Image: Sans Serif ▼ 10pt ▼ Paragraphe ▼ B I U S Ix A ▼ A ▼         Image: Sans Serif ▼ 10pt ▼ Sans Serif ♥ 00 Ω − Image: Sans Serif ♥ 00 Ω − Image: Sans Serif ♥ 00 Q − Image: Sans Serif ♥ 00 Q − Image: Sans Serif ♥ | Signatures                   |                                                  |
|----------------------------------------------------------------------------------------------------|------------------------------|--------------------------------------------------|
| GM Pro       Sans Serif       10pt       Paragraphe       B       I       U       S       I       I <th< th=""><th></th><th>Nom : GM Pro</th></th<>                                                                                                    |                              | Nom : GM Pro                                     |
|                                                                                                    | GM Pro                       | Sans Serif - 10pt - Paragraphe - B I U S I A - A |
|                                                                                                    |                              |                                                  |
|                                                                                                    |                              |                                                  |
|                                                                                                    |                              |                                                  |
|                                                                                                    |                              |                                                  |
|                                                                                                    |                              |                                                  |
| Nouvelle signature Supprimer I loindre le contact par vCard : Naviouer Effacer                                                                                                    | Nouvelle signature Supprimer | loindre le contact nar vi°ard :                  |
|                                                                                                    |                              |                                                  |
|                                                                                                    | <i>/</i> 1 1                 |                                                  |

Pour intégrer une signature avec image, procédez comme ci-après :

Dans la fenêtre qui apparait, copiez ensuite le texte bleu suivant :

<div dir="ltr"><span style="font-family: trebuchet ms, sans-serif; font-size: 10pt;">Pr&eacute;nom NOM</span><br /><span style="font-family: trebuchet ms, sans-serif; font-size: 10pt;">-------</span><br /><br /> <table style="width: 84.8702%; border-style: none; border-color: #fffff; background-color: #fffff; float: left;" height="134" cellspacing="1px" cellpadding="1px" border="0px"> <div><span style="font-size: 10pt;"><img src="home/guillaume.mignotte@test-partage.renater.fr/Briefcase/logo.png" dfsrc="doc:Briefcase/logo.png" /></span></div> <div></div> <span style="font-size: 10pt; font-family: trebuchet ms, sans-serif;"><strong>Intitul&eacute; 1</strong></span><br /><span trebuchet="" ms="" sans-serif="" font-size:="" 10pt="" style="font-family: trebuchet ms, sans-serif; font-size: 10pt;">Intitulé 2</span><br /><span style="font-family: trebuchet\ ms, sans-serif; font-size: 10pt;">Agrosup Dijon -DSI - Bât. Grands Champs </span><br/>br /><span style="font-family: trebuchet\ ms, sans-serif; font-size: 10pt;">26 bd Dr Petitjean - BP 87999 - 21079 DIJON Cedex</span><br/>br /><span style="font-family: trebuchet\ ms, sans-serif; font-size: 10pt;">03.80.77.00.00 / 06.00.00.00</span><br /><span style="font-size: 10pt; font-family: trebuchet ms, sansserif;"><a href="http://www.agrosupdijon.fr" target="\_blank" rel="noopener" title="Agrosup Dijon">www.agrosupdijon.fr</a></span> </div>

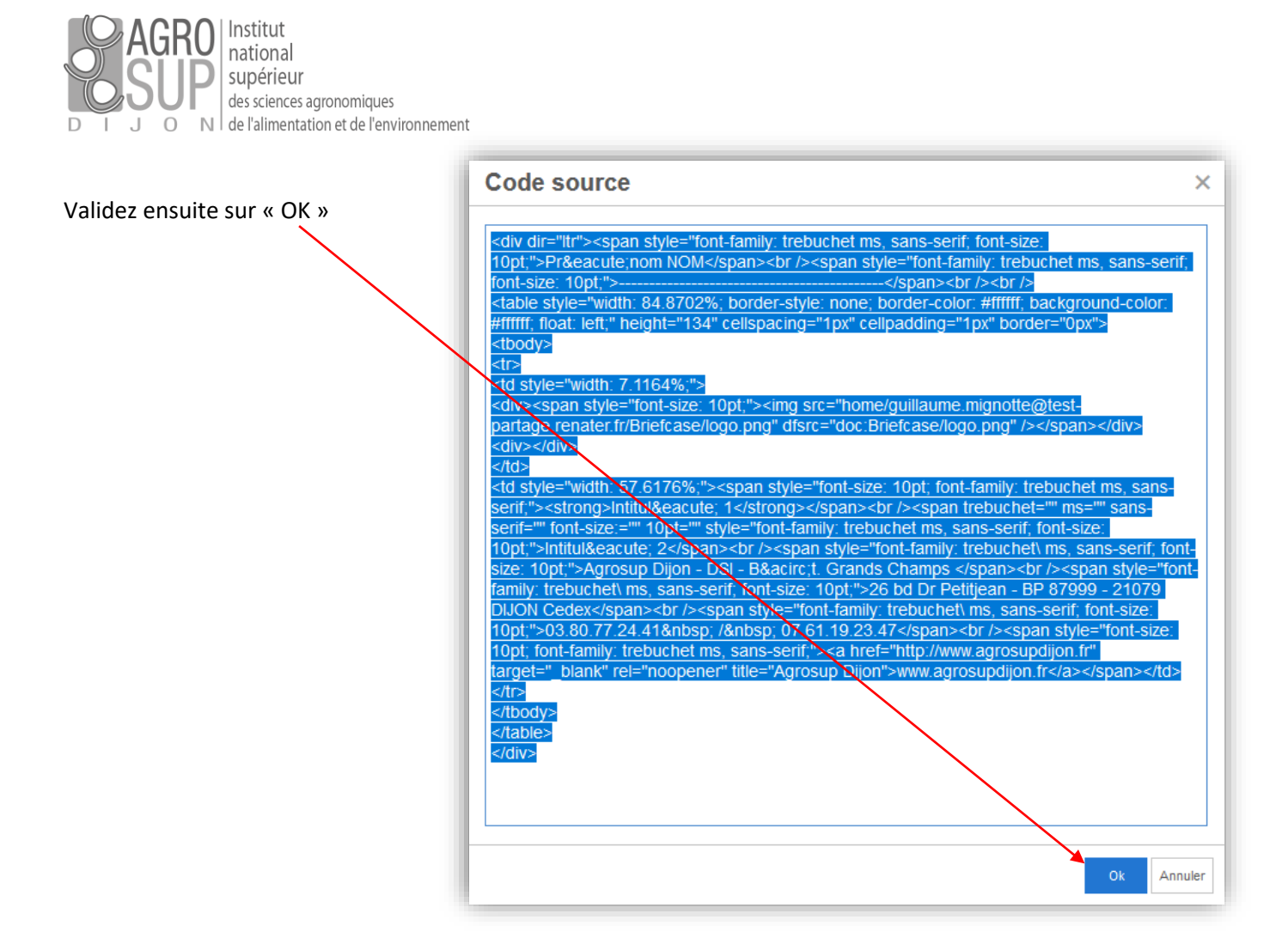

### Mettre le logo

#### Signatures Nom : GM Pro Format HTML 👻 GM Pro 10pt Paragraphe В Ι U <del>S</del> <u>T</u><sub>x</sub> A -Α /ide ł 66 F 흔 큰 P ΘΩ e 🔶 $\diamond$ \_ ^ Prénom NOM Ħ × 표 표 × + **+** × Intitulé 1 Intitulé 2 Agrosup Dijon - DSI Bât. Grands Champs Joindre le contact par vCard : Nouvelle signature Supprimer Naviguer Effacer Cliquez ensuite sur le pictogramme

#### Cliquez sur la position du logo

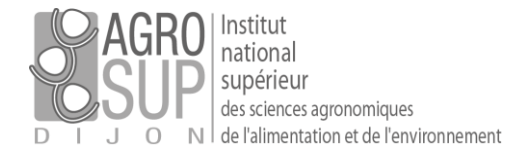

### Sélectionnez « Parcourir », vous allez récupérer le logo à l'adresse suivante : I:\\_COMMUN\_ASD\IMAGES ASD\logo.png.

|                                                         | IP 1          |  |  |  |
|---------------------------------------------------------|---------------|--|--|--|
| Soumettre (upload) une image                            |               |  |  |  |
| Fichier Parcourir Aucun fichier sélec                   | ctionné.      |  |  |  |
| Si un fichier du même nom existe déjà :                 | Me demander 🔹 |  |  |  |
| Remarque : la taille maximale de pièce jointe est 73 Mo |               |  |  |  |
|                                                         | OK Annuler    |  |  |  |
| Ensuite, validez sur « OK ».                            |               |  |  |  |

### Finalisez votre adresse

| C C                                                       |                                                                                                    |
|-----------------------------------------------------------|----------------------------------------------------------------------------------------------------|
| Signatures                                                |                                                                                                    |
| 1                                                         | Iom : GM Pro                                                                                                 |
| GM Pro                                                    | Modern v 10pt v Paragraphe v B I U S Ix A v A v                                                              |
|                                                           |                                                                                                    |
|                                                           | Prénom NOM                                                                                                   |
|                                                           |                                                                                                    |
|                                                           | AGRO<br>AIII Intitulé 1<br>Intitulé 2<br>Agrosup Dijon - DSI - Bât. Grands Champs                            |
| Nouvelle signature Supprimer                              | Joindre le contact par vCard : Naviguer Effacer                                                              |
|                                                           |                                                                                                    |
| Utilisation des signatures                                |                                                                                                    |
| Compterprincipal: GM P<br>Position de la signature : O Au | Aux messages Réponses et transferts<br>o  Sans signature -dessus du mail inclus  Au-dessous des mails inclus |
|                                                           |                                                                                                    |

Changez le texte à votre convenance.

Faites les réglages pour intégrer vos signatures sur les mails par défaut.

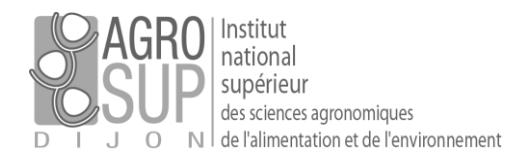

# Enregistrez

### Une fois vos réglages terminés, enregistrez !

| AGRO       | titut<br>Sanal<br>Jehieut<br>Viimen ajonomiguns<br>Viimenution et. St. Tervinomenent |            |        |                           |             |          |
|------------|--------------------------------------------------------------------------------------|------------|--------|---------------------------|-------------|----------|
| Mail       | Contacts                                                                             | Calendrier | Tâches | Porte-documents           | Préférences | Chat     |
| Enregistr  | er Annuler                                                                           |            | 4      | Annuler les modifications |             |          |
| ▼ Préfér   | ences                                                                                |            |        | Signatures                |             |          |
| တ္တို့ Géi | néral                                                                                |            |        |                           |             |          |
| 📐 Cor      | nptes                                                                                |            |        |                           | Nom :       | GM Pro   |
| 🖂 Mai      | I                                                                                    |            |        | GM Pro                    | Mo          | dern     |
| M Filtr    | es                                                                                   |            |        |                           | =           |          |
| 🚽 Sig      | natures                                                                              |            |        |                           |             |          |
|            |                                                                                      |            |        |                           | Pre         | énom NOM |